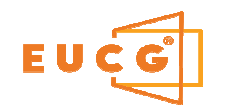

## **Electronic Universal Connected Glass**

EUCG SAS - PAE LONGEFAN 73300 La Tour en Maurienne contact@eucg.fr www.eucg.fr

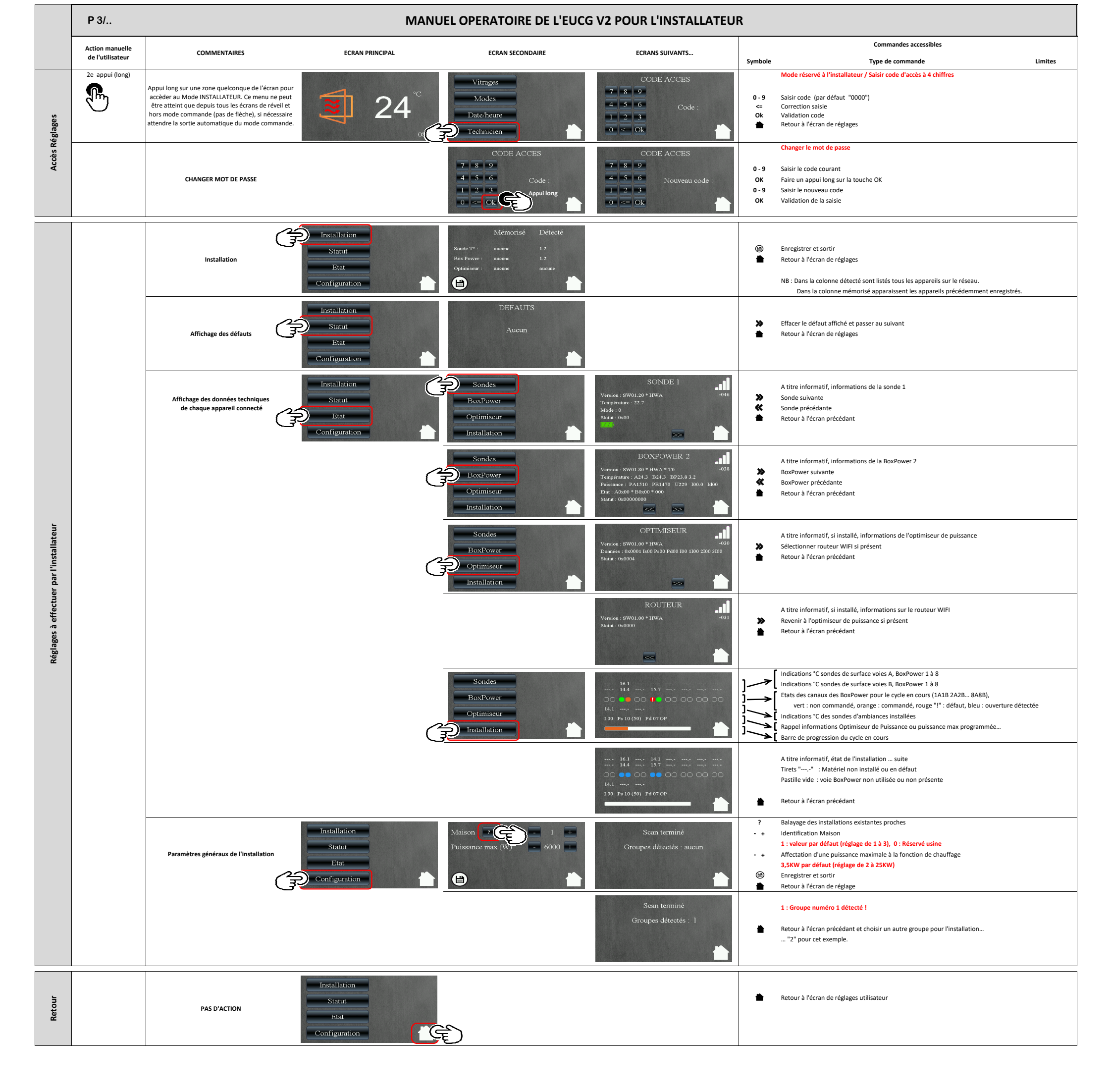

( V2.20 )